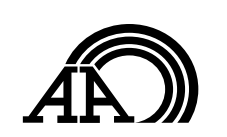

#### 1 open App Store on your iOS device.

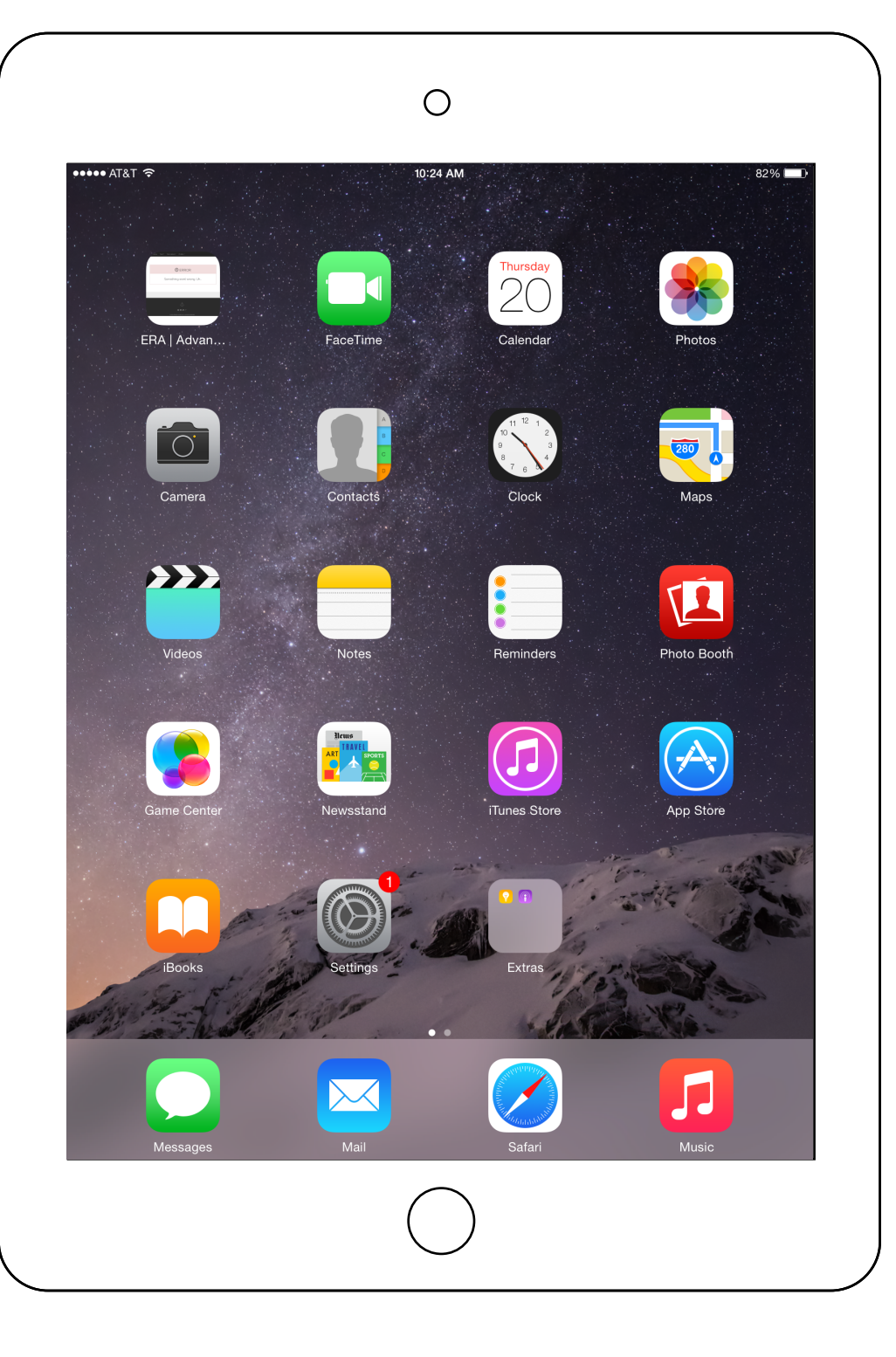

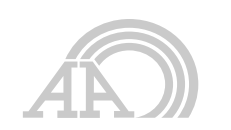

# **2** search for DW VMAX and install the app.

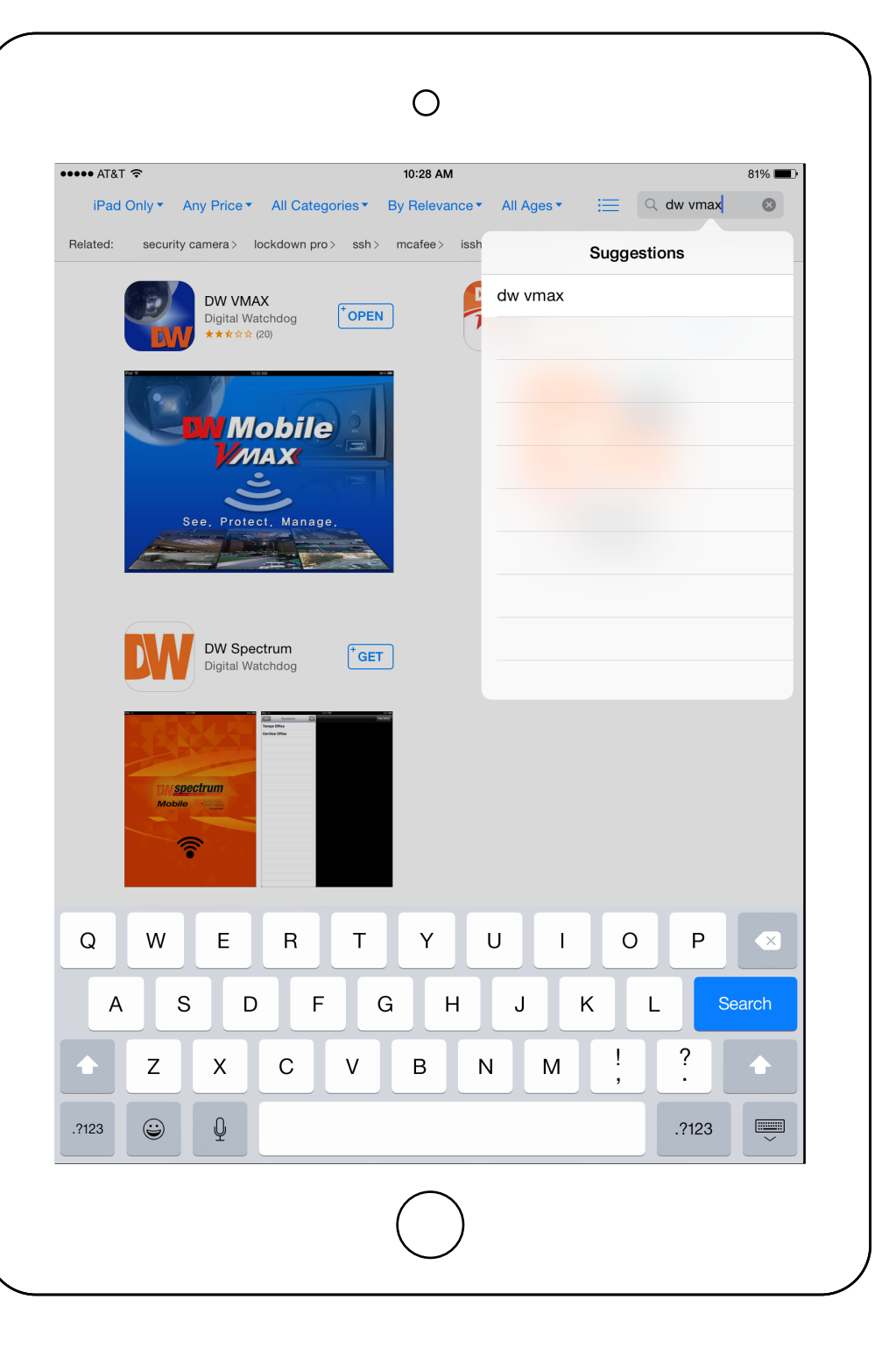

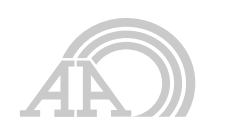

# **3** open the app.

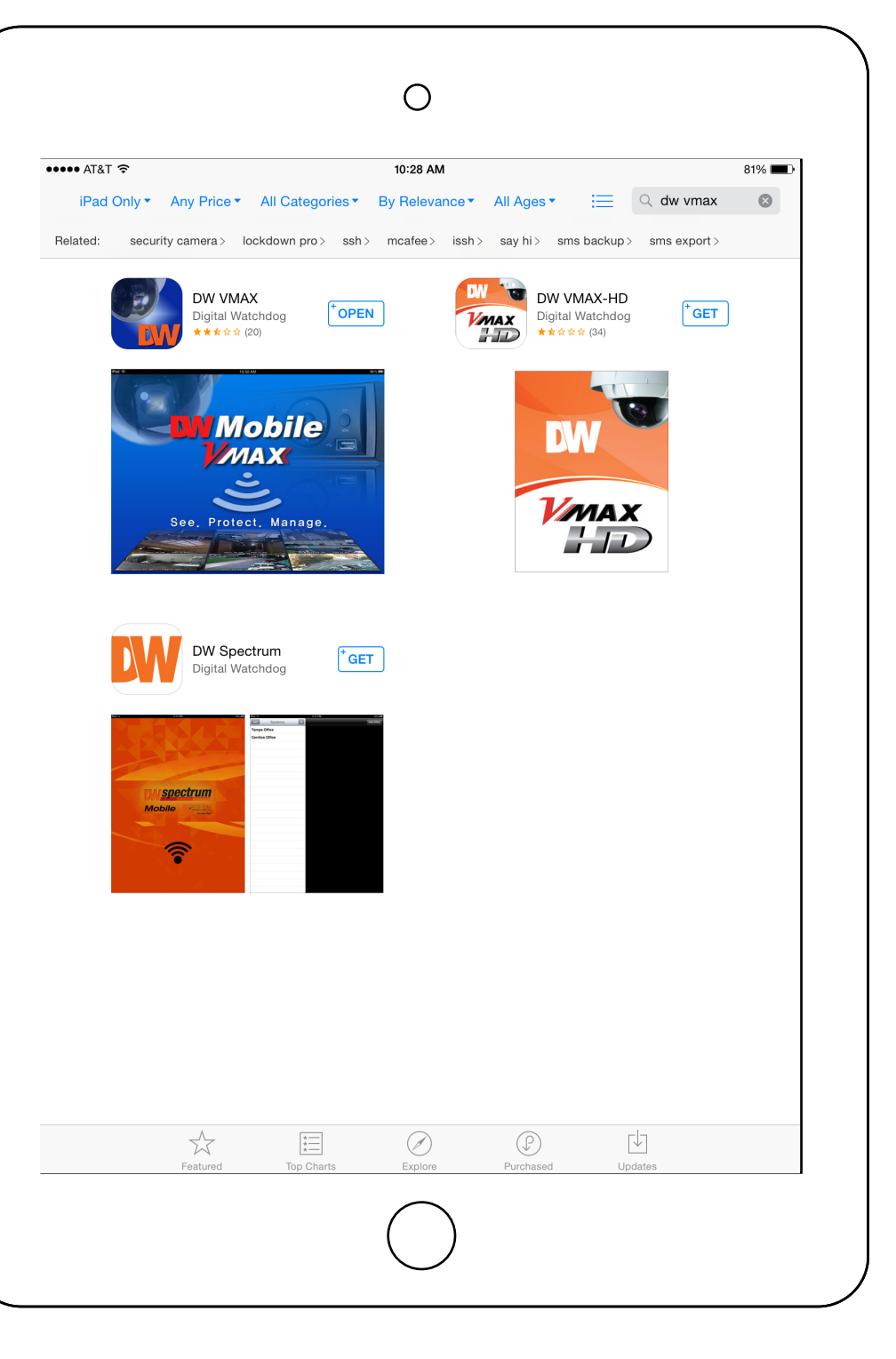

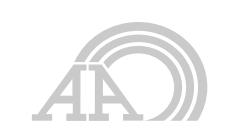

#### 4 click the plus button to add a new device.

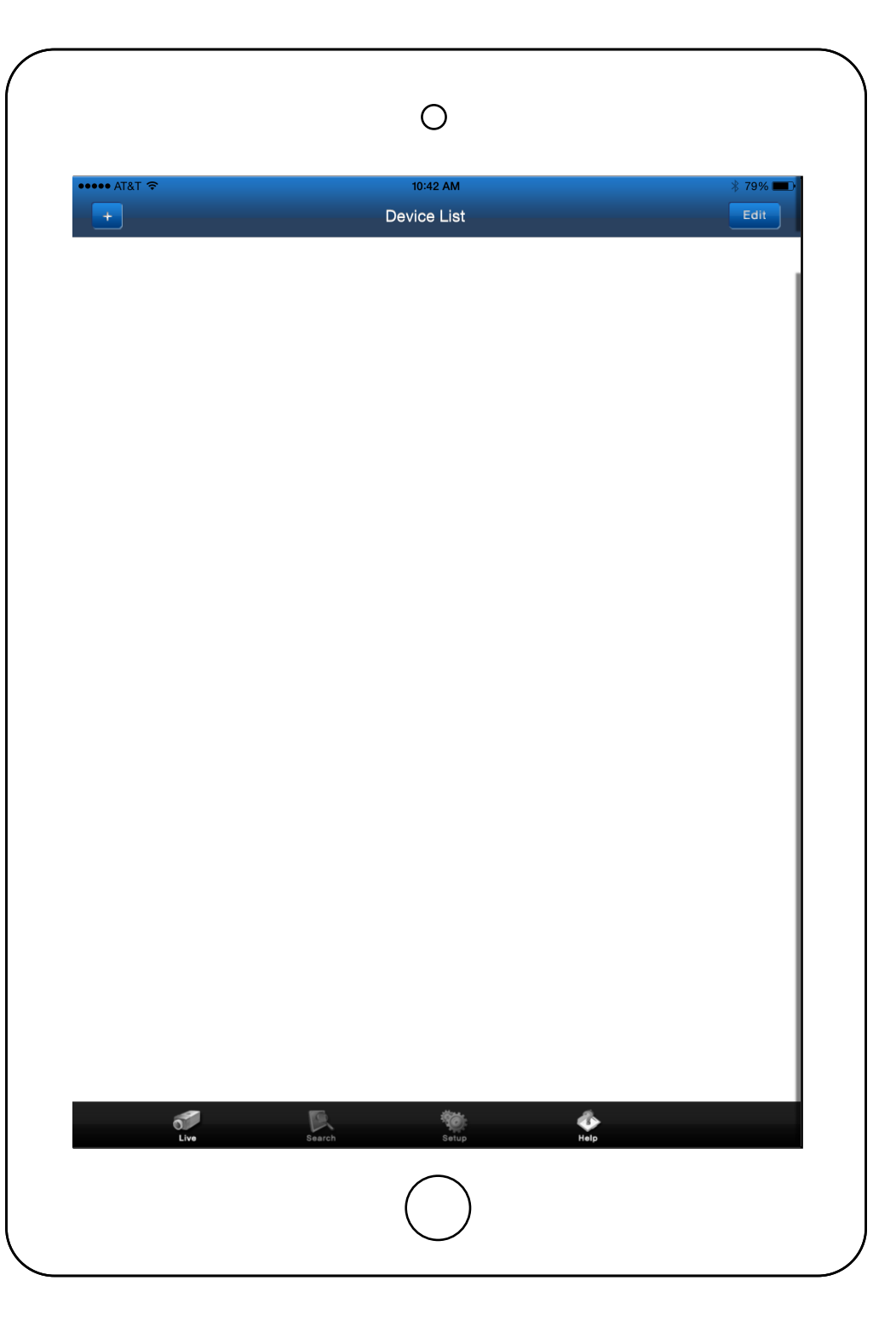

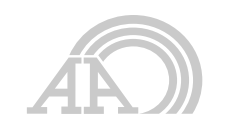

### 5

name the device, add channel group, and enter the info from your reference card.

| ••• AT&T 후 | 10:42 AM                  | * 79% 🗖 |
|------------|---------------------------|---------|
| Back       | Add Device                | Save    |
|            |                           |         |
| Name       | Site Name                 |         |
| Ch.        | Channel ex) 1-16 or 1,2,4 |         |
|            |                           |         |
| Address    | Network URL               |         |
| TCP Port   | TCP Port                  |         |
| Web Port   | 80                        |         |
|            | UPNP Search               | >       |
|            |                           |         |
| User ID    |                           |         |
| Password   | User Password             |         |
|            |                           |         |
| lodel      | VMAX480                   |         |
|            |                           |         |
|            |                           |         |
|            |                           |         |
|            |                           |         |
|            |                           |         |
|            |                           |         |
|            |                           |         |
|            |                           |         |
|            |                           |         |
|            |                           |         |
|            |                           |         |
|            |                           |         |
|            |                           |         |
|            | $\frown$                  |         |
|            | ( )                       |         |

Ο

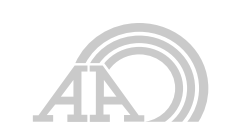

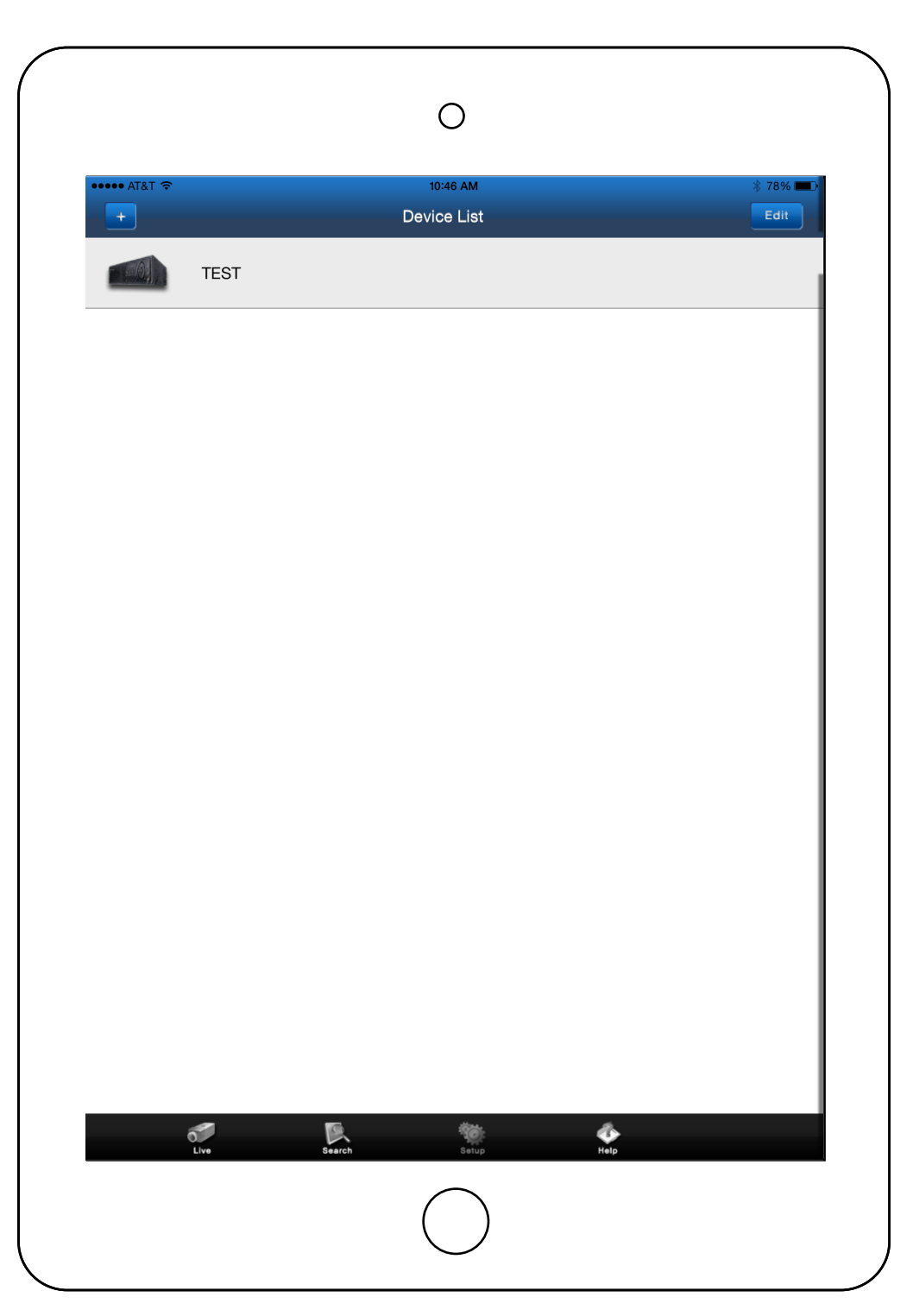

## 6

tap 'Save'. your new device should now appear in the device list.

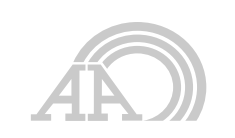

#### 7 tap your new device to select as the default connection.

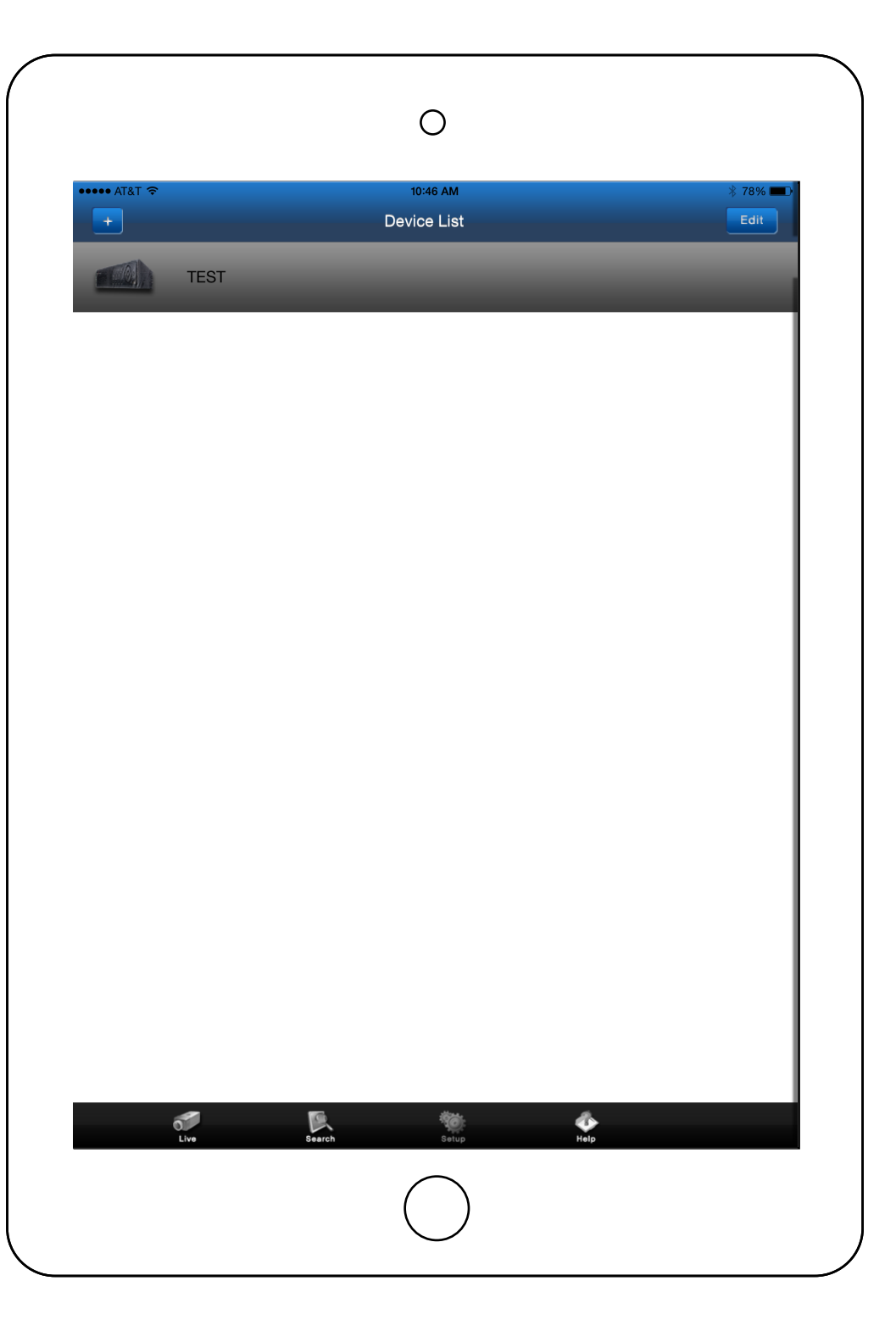

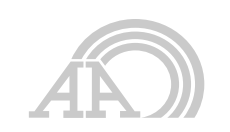

#### 8 tap 'Live' or 'Search' to connect and view.

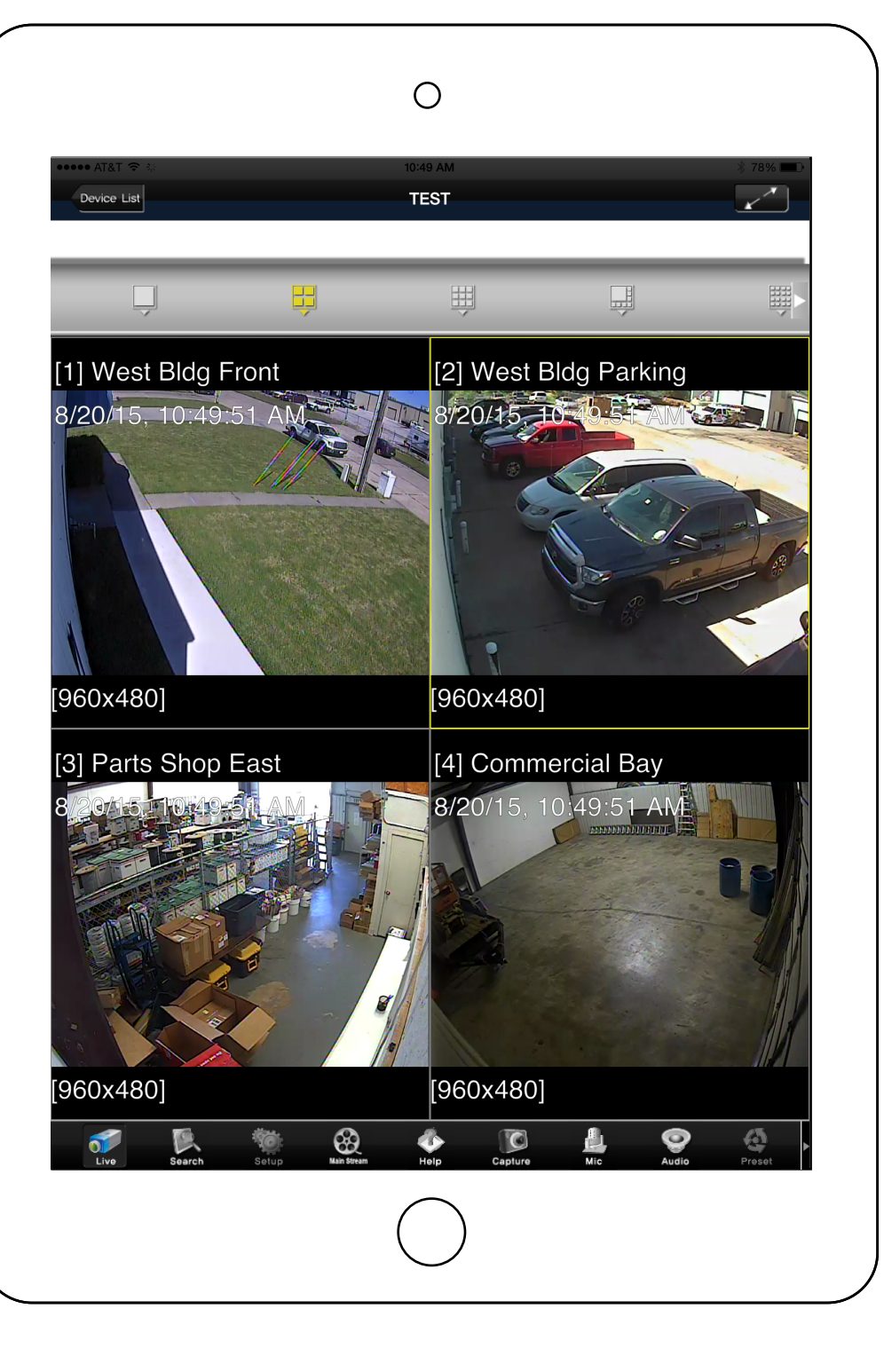